# **Email Signature Setup on Gmail**

## **Open Email Signature File in Your Browser**

- 1. Download the signature file (ending in .htm or .html) to your computer.
- 2. Navigate to the file, right-click on it, and select "Open" to open the file in your default browser.
- 3. If your computer asks what program to open the file with, select your preferred web browser.
- 4. You should see a simple 'webpage' with your email signature and nothing else on the page.

## **Open the Settings page in Gmail**

- 5. In a separate tab or window, login to your Gmail or G Suite account.
- 6. Click the "gear" icon in the upper-right of the page, next to your profile picture. Click the "See All Settings" button to open the full settings page.
- 7. In the "General" tab, scroll down to the "Signature" section.

### Copy and paste the signature into Gmail

- 8. Navigate back to the Email Signature tab or window in your browser.
- 9. Select the whole page with Ctrl-A (or Cmd-A on Mac).
- 10. Copy the whole page with Ctrl-C (or Cmd-C on Mac).
- 11. Navigate to the Gmail Settings tab or window in your browser.
- 12. Click the "+ Create New" button to create a new signature, and give your signature a name when the popup asks you to.
- 13. Paste the email signature into the blank text editor with Ctrl-V (or Cmd-V on Mac). You should now see the full email signature in the text editor just as it appeared in your browser.
- 14. <u>Optional</u>: If you are using a general signature and you need to change any details, make those adjustments now.

## Select your new signature as your default

- 1. In the "Signature defaults" section just below the text editor, select your newly added signature as the default in the "For new emails use" and "on reply/forward use" drop-down menus.
- 2. Scroll down to the bottom of the page and click "Save Changes" to save your signature.